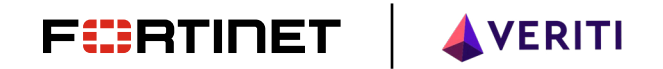

# Veriti Integration

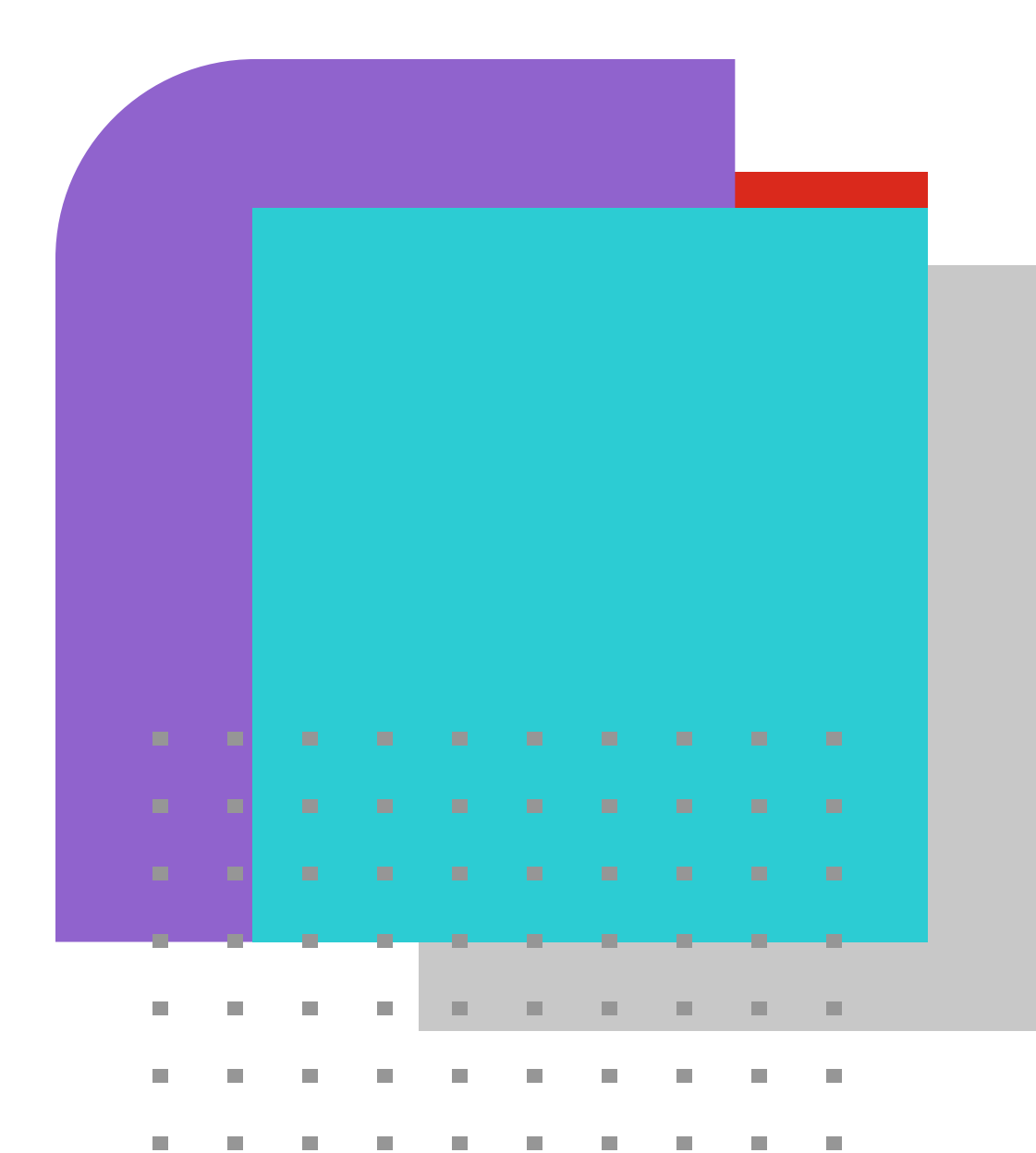

# Table of Contents

| About Veriti                               |
|--------------------------------------------|
| Deployment Prerequisite                    |
| Version Compatibility                      |
| Configuration                              |
| FortiManager Configuration                 |
| Standalone FortiGate Configuration         |
| Standalone FortiAnalyzer Configuration     |
| Veriti Configuration11                     |
| Integrating with FortiManager11            |
| Integrating with Standalone FortiGate NGFW |
| Integrating with Standalone FortiAnalyzer  |
| Known Limitations                          |

### **About Veriti**

Veriti is a fast-growing cybersecurity innovator that helps organizations maximize their security posture while ensuring business uptime. With Veriti, organizations can eliminate complexity and operational friction in managing multiple cybersecurity solutions with a consolidated, governing platform that proactively monitors and, in a single click, remediates security gaps and misconfigurations across the entire security infrastructure.

# **Version Compatibility**

This deployment and integration guide applies to FortiManager, FortiGate, and FortiAnalyzer with FortiOS v6.4 or newer.

### **Deployment Prerequisite**

- FortiGate
- FortiManager (Optional)
- FortiAnalyzer (Optional)
- Veriti Server with network access to Fortinet devices

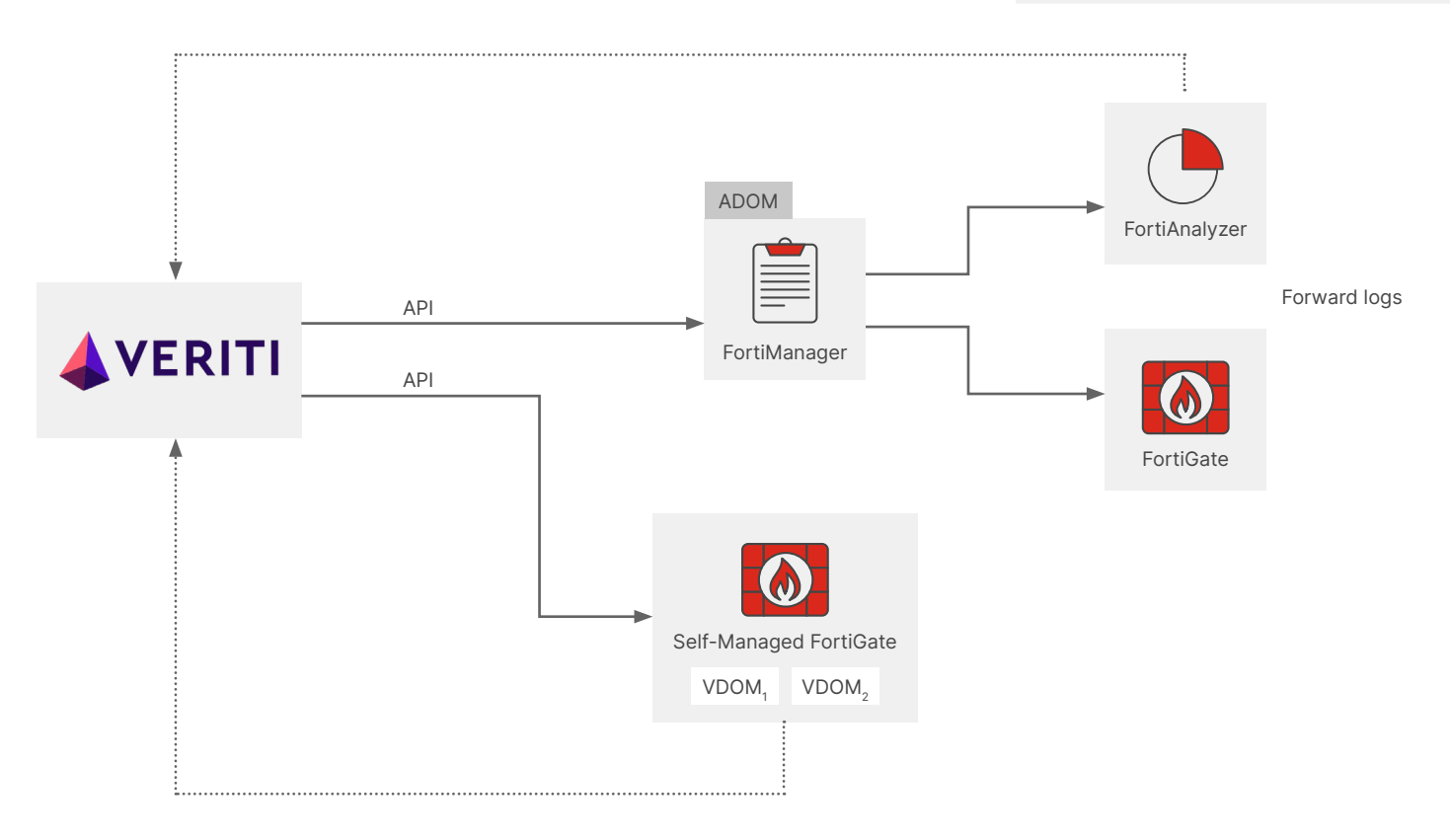

# Configuration

Fortinet configuration

Veriti supports the following Fortinet deployments:

- Fully managed architecture with FortiManager, FortiGate, and FortiAnalyzer
- Managed architecture with FortiManager and FortiGate and standalone FortiAnalyzer
- Managed architecture with FortiManager and FortiGates
- Standalone FortiGate and standalone FortiAnalyzer
- Standalone FortiGate

Configure a new user with the required permissions to initiate communication between Veriti and Fortinet devices, along with the remote utilization of API commands.

#### FortiManager Configuration:

1. Log in to FortiManager GUI.

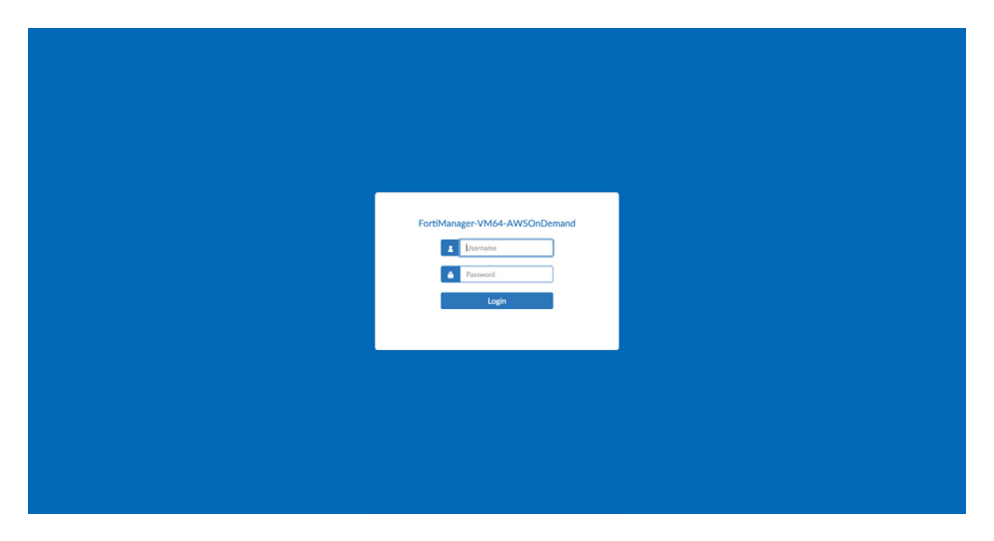

2. Select an ADOM (if the ADOM feature is enabled).

|                           |                             |                               |       | ADOM: root | 📣 admin 👻 |
|---------------------------|-----------------------------|-------------------------------|-------|------------|-----------|
|                           |                             |                               |       |            |           |
| Select an ADOM            |                             |                               | ×     |            |           |
|                           |                             |                               | ۹ ()  |            |           |
| root (1)<br>FortiGate 7.2 | adom_a (1)<br>FortiGate 7.2 | Global Database<br>Global 7.2 |       |            |           |
|                           |                             |                               |       |            |           |
|                           |                             |                               |       |            |           |
|                           |                             |                               |       |            |           |
|                           |                             |                               |       |            |           |
|                           |                             |                               |       |            |           |
|                           |                             |                               |       |            |           |
|                           |                             |                               |       |            |           |
|                           |                             |                               |       |            |           |
|                           |                             |                               |       |            |           |
|                           |                             |                               |       |            |           |
|                           |                             |                               |       |            |           |
|                           |                             | + Create New ADOM             | Close |            |           |
|                           |                             |                               |       |            |           |
|                           |                             |                               |       |            |           |

3. Click on "System Settings."

|                        |                        |                    |                 |             | ADOM: root | - 0• | û <b>0</b> - | 🔺 admin 🝷 |
|------------------------|------------------------|--------------------|-----------------|-------------|------------|------|--------------|-----------|
|                        |                        |                    |                 |             |            |      |              |           |
|                        |                        |                    |                 |             |            |      |              |           |
|                        |                        |                    |                 |             |            |      |              |           |
| III     Device Manager | Policy & Objects       | (())<br>AP Manager | VPN Manager     | Fabric View |            |      |              |           |
| Â                      |                        |                    | *               |             |            |      |              |           |
| FortiGuard             | FortiSwitch<br>Manager | Extender Manager   | System Settings |             |            |      |              |           |
|                        |                        |                    |                 |             |            |      |              |           |
|                        |                        |                    |                 |             |            |      |              |           |
|                        |                        |                    |                 |             |            |      |              |           |

4. On the left panel, click on "Administrators."

| 🔝 System Settings 🗸     |                          |                                       |            |     |      |                     |                           | ADOM: root            | • •        | 40-     | A     | admir |
|-------------------------|--------------------------|---------------------------------------|------------|-----|------|---------------------|---------------------------|-----------------------|------------|---------|-------|-------|
| O Dashboard             | Toggle Widget ~          |                                       |            |     |      |                     |                           |                       |            |         |       | _     |
| All ADOMs               |                          |                                       |            |     |      |                     |                           |                       |            |         |       |       |
| Network                 | System Information       |                                       | e          | ¥ : | ; ≡~ | License Information |                           |                       |            | e ¥     | 0 =   |       |
| ₫ HA                    | Next Name                | DIC VALUE AVEC-D                      |            |     |      | Bruthurt            | 104 Mater Free Jac        | Onelland              |            |         |       |       |
| 1 Admin v               | Plost Name               | PMG-YM04-AW3OnDemand                  |            |     | 6    | OPOrtiouard         | VM Meter Service          | W No Ocense           |            |         | 2     | 4     |
| Administrators          | Serial Number            | FMGAWSTM23002209                      |            |     |      |                     | Server Location           | Servers located in US | only       |         | 6     | 1     |
| Profile                 | Platform Type            | FMG-VM64-AWSOnDemand                  |            |     |      | La! Management      | Devices/VDOMs             | 2 / 30 (6.7%)         |            |         |       |       |
| Workspace               | HA Status                | Standalone                            |            |     | -    |                     | FortiGates/Logging Device | 5 2                   |            |         |       |       |
| Remote Authentication S | System Time              | Thu Dec 07 03:06:13 2023 PST          |            |     | ß    | Update Server       | AntiVirus and IPS         | N/A                   |            |         |       |       |
| Admin Settings          | Firmware Version         | v7.2.4-build1460 230926 (GA)          |            |     | ٢    |                     | Web and Email Filter      | N/A                   |            |         |       |       |
| SAML SSO                | System Configuration     | Last Backup : N/A                     |            | Ð   | Ð    |                     | FortiClient Update        | N/A                   |            |         |       |       |
| B Certificates          | Current Administrators   | admin / 1 in total                    |            |     | E    |                     |                           |                       |            |         |       |       |
| Event Log               | Up Time                  | 13 days 14 hours 9 minutes 45 seconds |            |     |      |                     |                           |                       |            |         |       |       |
| Task Monitor            | Administrative Domain    | •                                     |            |     |      | ' I                 |                           |                       |            |         |       |       |
| Bo Advanced             | Easti Analiseas Easterna | ~                                     |            |     |      |                     |                           |                       |            |         |       |       |
|                         | System Resources         |                                       | 0          | ¥ ( | ; ≡~ | Unit Operation      |                           |                       |            | e ¥     | 0 =   | I~    |
|                         |                          |                                       |            |     |      | FORTINET            |                           | FortiM                | lanager-VI | 464-AWS | OnDem | ind   |
|                         | 4%                       | 17%                                   | 6%         |     |      | ò                   |                           |                       | 12         |         |       |       |
|                         | Average CPU U            | sage Memory Usage                     | Disk Usage |     |      |                     |                           |                       |            |         |       |       |
|                         | More Detail              | 8                                     |            |     |      |                     |                           |                       |            |         |       |       |
|                         |                          |                                       |            |     |      |                     | Destant                   | 0                     |            |         |       |       |
|                         |                          |                                       |            |     |      | ×                   | POESCAPE                  | 0                     | Shutdowr   |         |       |       |
|                         | Alert Message Console    |                                       |            | * : | ; ≡~ |                     | Restart                   | U                     | Shutdown   |         |       |       |

5. Click "Create New" at the top toolbar and choose "Administrator."

| 🕄 System Settings 🕶                                        |                                                                                      |                     |            |                                          |                   |                      |                                  | ADOM: root     | - 0-    | 4 <b>0</b> -                      | 🔥 admin |  |
|------------------------------------------------------------|--------------------------------------------------------------------------------------|---------------------|------------|------------------------------------------|-------------------|----------------------|----------------------------------|----------------|---------|-----------------------------------|---------|--|
| C Darbbord A AdOMs A HuA A HA A HA A HA A HA A HA A HA A H | Craste New V     Administrator     EST APA Admin     STA APA Admin     Administrator | (2) (dd) ( % Cours) | Data Water | I Table View><br>Profile 3<br>Super_Uter | JJON API Access 9 | ADDMs 5<br>All ADDMs | Pulcy Packages 9<br>All Packages | Device Group # | Trusted | Search<br>IPv4 Hosts <sup>©</sup> |         |  |
| FUETOFT                                                    |                                                                                      |                     |            |                                          |                   |                      |                                  |                |         |                                   |         |  |

- 6. Fill the following details in the "Create New Administrator" menu:
  - a. Username
  - b. Admin Type (make sure it is "LOCAL")
  - c. New Password
  - d. Confirm Password
  - e. Administrative Domain (make sure it is "All ADOMs" if the ADOM feature is enabled)
  - f. Admin Profile create a new profile by clicking on "+" with the following data:
    - i. Profile Name
    - ii. Type (make sure it is "System Admin")
    - iii. Read-Write permissions:
      - 1. System Settings
      - 2. Device Manager (and its sub permissions)
      - 3. Policy & Objects (and its sub permissions) required only if remediations will be taken from Veriti
      - 4. Install Policy Package or Device Configuration required only if remediations will be taken from Veriti
    - iv. Read-Only permissions (all other permissions)

| System Settings -            |                                    |               |          |                                            | ADOM           | root >_ @•       | A 🛛 🔹 🔺 | adm |
|------------------------------|------------------------------------|---------------|----------|--------------------------------------------|----------------|------------------|---------|-----|
| Dashboard                    | + Create New*   Di Edit   Se Clone | 1 Delete Move |          | Edit Profile                               |                |                  |         |     |
| All ADOMs                    | Name 0                             |               | JSON API |                                            |                |                  |         |     |
| Network                      | Sustem Administrator               |               |          | Profile Name                               | Veriti Profile |                  |         | _   |
| I. HA                        |                                    |               |          | Description                                | 1              |                  |         |     |
| Admin                        | Ag admin                           |               | None     |                                            |                |                  |         |     |
| Administrators               |                                    |               |          |                                            |                |                  |         |     |
| Profile                      |                                    |               |          | Туре                                       | System Admin   | Restricted Admin |         |     |
| Workspace                    |                                    |               |          |                                            | Read-Write     | Read-Only        | None    |     |
| Remote Authentication S      |                                    |               |          | System Settings                            | ۲              | 0                | 0       |     |
| Admin Settings               |                                    |               |          | Administrative Domain                      | 0              | ۲                | 0       |     |
| SAML SSO                     |                                    |               |          | FortiGuard Center                          | 0              | ۲                | 0       |     |
| Certificates                 | ,                                  |               |          | License Management                         | 0              | ۲                | 0       |     |
| Event Log                    |                                    |               |          | Firmware Management                        | 0              | ۲                | 0       |     |
| Task Monitor                 |                                    |               |          | Settings                                   | 0              | ۲                | 0       |     |
| <ul> <li>Advanced</li> </ul> | ·                                  |               |          | Device Manager                             | ۲              | 0                | 0       |     |
|                              |                                    |               | 1        | Add/Delete/Edit Devices/Groups             | ۲              | 0                | 0       |     |
|                              |                                    |               |          | Retrieve Configuration from Devices        | ۲              | 0                | 0       |     |
|                              |                                    |               |          | Revert Configuration from Revision History | ۲              | 0                | 0       |     |
|                              |                                    |               |          | Delete Device Revision                     | ۲              | 0                | 0       |     |
|                              |                                    |               |          | Terminal Access                            | ۲              | 0                | 0       |     |
|                              |                                    |               |          | Manage Device Configurations               | ۲              | 0                | 0       |     |
|                              |                                    |               |          | Provisioning Templates                     | ۲              | 0                | 0       |     |
|                              |                                    |               |          | SD-WAN                                     | ۲              | 0                | 0       |     |
|                              |                                    |               |          | Script Access                              | ۲              | 0                | 0       |     |
|                              |                                    |               |          | Policy & Objects                           | ۲              | 0                | 0       |     |
|                              |                                    |               |          | Global Policy Packages & Objects           | ۲              | 0                | 0       |     |
|                              |                                    |               |          | Assignment                                 | ۲              | 0                | 0       |     |
|                              |                                    |               |          | Policy Package & Objects                   | ۲              | 0                | 0       |     |
|                              |                                    |               |          | Policy Check                               | ۲              | 0                | 0       |     |
|                              |                                    |               |          | Edit Installation Tunner                   |                | 0                | 0       |     |
| FURTIDET                     |                                    |               |          | 0                                          | < Cancel       |                  |         |     |

g. JSON API Access (make sure it is "Read-Write").

| 🕄 System Settings 🕶     |                           |             |              |          |                          |                                         |             | 0- A0 | • 🔥 admin 👻 |
|-------------------------|---------------------------|-------------|--------------|----------|--------------------------|-----------------------------------------|-------------|-------|-------------|
| O Dashboard             | + Create New * Edit Clone | Delete Move | Table View ~ |          | Create New Administrator |                                         |             |       | ×           |
| All ADOMs               | Name 0                    | Type 0      | Profile ©    | JSON API |                          |                                         |             |       |             |
| Network                 | System Administrator      |             |              |          | User Name                | Veriti                                  |             |       |             |
| L Admin Y               | An admin                  | LOCAL       | Super_User   | None     | Avatar                   | V + Add Photo - Remove Photo            |             |       |             |
| Administrators          |                           |             |              | 1000     | Description              |                                         |             |       |             |
| Profile                 |                           |             |              |          |                          |                                         |             |       |             |
| Workspace               |                           |             |              |          |                          |                                         |             |       |             |
| Remote Authentication S |                           |             |              |          | Admin Type               | LOCAL                                   |             |       | •           |
| Admin Settings          |                           |             |              |          | New Password             |                                         |             |       | 0 0 0       |
| SAMLSSO                 |                           |             |              |          | Confirm Password         |                                         |             |       | 0 0 0       |
| E Event Log             |                           |             |              |          | Forts loken Cloud        | Disable FortiToken Mobile Email SMS     |             |       |             |
| Task Monitor            |                           |             |              |          | Administrative Domain    | All ADOMs All ADOMs except specified or | nes Specify |       | -           |
| B Advanced              |                           |             |              |          | Policy Package           | Verio Pronie                            |             |       | •           |
|                         |                           |             |              |          | ISON API Access          | Part-Write                              |             |       | -           |
|                         |                           |             |              |          | Theme Mode               | Ike Global Theme Like Own Theme         |             |       |             |
|                         |                           |             |              |          | Trusted Hosts            |                                         |             |       |             |
|                         |                           |             |              |          |                          | -                                       |             |       |             |
|                         |                           |             |              |          | Meta Fields >            |                                         |             |       |             |
|                         |                           |             |              |          | Advanced Options >       |                                         |             |       |             |
|                         |                           |             |              |          |                          |                                         |             |       |             |
|                         |                           |             |              |          |                          |                                         |             |       |             |
|                         |                           |             |              |          |                          |                                         |             |       |             |
|                         |                           |             |              |          |                          |                                         |             |       |             |
|                         |                           |             |              |          |                          |                                         |             |       |             |
|                         |                           |             |              |          |                          |                                         |             |       |             |
|                         |                           |             |              |          |                          |                                         |             |       |             |
| FURTIDET                |                           |             |              |          |                          | ОК Са                                   | ncel        |       |             |

#### 7. Click "OK."

8. Verify the new user is presented in the "System Administrators" table.

| 🕄 System Settings 🗸                                    |     |                             |          |                |                   |           |                   |                | 🗕 🔞 • 🛛 🗘 🗿 • 🕜 admin • |
|--------------------------------------------------------|-----|-----------------------------|----------|----------------|-------------------|-----------|-------------------|----------------|-------------------------|
| ② Dashboard                                            | +   | Create New 🐃 🖾 Edit 🛸 Clone | 1 Delete | Table View ~   |                   |           |                   |                | Search                  |
| All ADOMs                                              |     | Name 0                      | Type 0   | Profile ©      | JSON API Access © | ADOMs 0   | Policy Packages © | Device Group © | Trusted IPv4 Hosts 0    |
| Network                                                | •   | System Administrator        |          |                |                   |           |                   |                |                         |
| Admin ·                                                | - 0 | Ag admin                    | LOCAL    | Super_User     | None              | All ADOMs | All Packages      |                | 0.0.0.0/0.0.0.0         |
| Administrators<br>Profile                              | 0   | V Veriti                    | LOCAL    | Veriti Profile | Read & Write      | All ADOMs | All Packages      |                | 0.0.0.0/0.0.0.0         |
| Workspace<br>Remote Authentication S<br>Admin Settings |     |                             |          |                |                   |           |                   |                |                         |
| SAMLSSO                                                | >   |                             |          |                |                   |           |                   |                |                         |
| lo Advanced                                            | >   |                             |          |                |                   |           |                   |                |                         |
|                                                        |     |                             |          |                |                   |           |                   |                |                         |
|                                                        |     |                             |          |                |                   |           |                   |                |                         |
|                                                        |     |                             |          |                |                   |           |                   |                |                         |
|                                                        |     |                             |          |                |                   |           |                   |                |                         |
|                                                        |     |                             |          |                |                   |           |                   |                |                         |
| ELIBTIOET                                              |     |                             |          |                |                   |           |                   |                |                         |

#### Standalone FortiGate Configuration:

1. Log in to FortiGate GUI.

| Username |
|----------|
| Password |
| Login    |
|          |
|          |
|          |
|          |
|          |

2. On the left panel, click "System" and choose "Administrators."

| ark i    |                                    |                               |                            |                               |                              |
|----------|------------------------------------|-------------------------------|----------------------------|-------------------------------|------------------------------|
|          | System Information                 | Licenses (173.243.141.6) 0    | Virtual Machine I •        | FortiGate Cloud               | Security Fabric              |
|          | Hostname FGTAWS80TTM05SC9          | FortiCare Support             | FGTAWS License             | Status A Not Activated        | 彭 🖲 🖪 🗎 🗙 (0                 |
|          | Serial Number FGTAWS80TTM055C9 2   | Firmware & General Updates    | Allocated vCPUs 1          |                               | [T]                          |
|          | Ermware v7.0.13 build0566 (Mature) |                               | Allocated RAM 2 GB         |                               |                              |
|          | Mode NAT                           | 0 105                         |                            |                               | 8                            |
| • ·      |                                    | <ul> <li>AntiVirus</li> </ul> | Auto Scaling O Disabled    |                               | B FGTAWS80TTM05SC9           |
|          | System Time 2023/12/0704:14:17     | Web Filtering                 |                            |                               | •                            |
|          | Uptime 13:14:53:26                 | FortiToken 0/2                |                            |                               |                              |
|          | WAN IP 13253.87.128                | 0%                            |                            |                               | A Security Fabric Connection |
|          |                                    |                               |                            |                               |                              |
|          | Administrators I-                  | CPU                           | 1 minute • I •             | Memory                        | 1 min                        |
|          | 1 HTTPS 0 FortiExplorer            | 100%                          |                            | 100%                          |                              |
|          | admin super_admin                  | 75%                           |                            | 75%                           |                              |
|          |                                    | 134                           |                            | 104                           |                              |
|          |                                    | 50%                           |                            | 50%                           |                              |
|          |                                    | 254                           |                            | 200                           |                              |
|          |                                    | 2.77                          |                            |                               |                              |
|          |                                    | 0% 04:13:20 04:13:30 04:13:40 | 04:13:50 04:14:00 04:14:10 | 0% 04:13:20 04:13:30 04:13:40 | 04:13:50 04:14:00 0          |
| Report : |                                    | Current                       | 0%                         | Correction                    | 20%                          |
|          |                                    | Corrence                      | ender 076                  | Corrento                      |                              |
|          | Sessions                           | 1 minute • I •                |                            |                               |                              |
|          | 250                                |                               |                            |                               |                              |
|          |                                    |                               |                            |                               |                              |
|          | 200                                |                               |                            |                               |                              |
|          | 150                                |                               |                            |                               |                              |
|          | 100                                |                               |                            |                               |                              |
|          |                                    |                               |                            |                               |                              |

3. Click "Create New" at the top toolbar and choose "REST API Admin."

| FAZVM64-AWSOnDemand                 | =              |                  |        |              |                   |           | >_ 0•                | <b>4 0 •</b> A admin <b>•</b> |
|-------------------------------------|----------------|------------------|--------|--------------|-------------------|-----------|----------------------|-------------------------------|
| Dashboard                           | + Create New ~ | 🖾 Edit 🛸 Clone 🛙 | Delete | Table View ~ |                   |           |                      | Search                        |
| Device Manager                      | Administrator  | 1                | Type 0 | Profile 0    | JSON API Access © | ADOMs 0   | Trusted IPv4 Hosts © | •                             |
| FortiView >                         | REST API Admin | itor             |        |              |                   |           |                      |                               |
| E Log View                          |                |                  | LOCAL  | Super_User   | None              | All ADOMs | 0.0.0.0/0.0.0.0      |                               |
| Incidents & Events                  | -              |                  |        |              |                   |           |                      |                               |
| Reports >                           |                |                  |        |              |                   |           |                      |                               |
| <ul> <li>System Settings</li> </ul> |                |                  |        |              |                   |           |                      |                               |
| ADOMs                               |                |                  |        |              |                   |           |                      |                               |
| Administrators                      |                |                  |        |              |                   |           |                      |                               |
| Admin Profiles                      |                |                  |        |              |                   |           |                      |                               |
| Remote Authentication S             |                |                  |        |              |                   |           |                      |                               |
| Fabric Management                   |                |                  |        |              |                   |           |                      |                               |
| Settings                            |                |                  |        |              |                   |           |                      |                               |
| на                                  |                |                  |        |              |                   |           |                      |                               |
| Network                             |                |                  |        |              |                   |           |                      |                               |
| Event Lors                          |                |                  |        |              |                   |           |                      |                               |
| Certificates                        |                |                  |        |              |                   |           |                      |                               |
| Advanced                            |                |                  |        |              |                   |           |                      |                               |
|                                     |                |                  |        |              |                   |           |                      |                               |
|                                     |                |                  |        |              |                   |           |                      |                               |
|                                     |                |                  |        |              |                   |           |                      |                               |
|                                     |                |                  |        |              |                   |           |                      |                               |
|                                     |                |                  |        |              |                   |           |                      |                               |
|                                     |                |                  |        |              |                   |           |                      |                               |
|                                     |                |                  |        |              |                   |           |                      |                               |
|                                     |                |                  |        |              |                   |           |                      |                               |
| FRATIOET                            |                |                  |        |              |                   |           |                      |                               |

- 4. Fill in the following details on the "New REST API Admin" page:
  - a. Username
  - b. Administrator Profile create a new profile by clicking on "+ Create" with the following data:
    - i. Name
    - ii. Read/Write permissions:
      - 1. Log & Report
      - 2. System
      - 3. Security Profiles are required only if remediations are taken from Veriti; otherwise, they should be "Read"
    - iii. Read permissions:
      - 1. User & Device
      - 2. Firewall
      - 3. Network
    - iv. None Permissions (all other permissions)

| FGTAWS80TTM05SC9 •        | ≡ Q.                      |                 |   |                   |               |               |                                |          |        | 16 | <b>≗</b> • >_ | 0· 0 | - 🙂 | admin • |
|---------------------------|---------------------------|-----------------|---|-------------------|---------------|---------------|--------------------------------|----------|--------|----|---------------|------|-----|---------|
| Dashboard                 | New REST API Admin        |                 |   | New Admin Profile | e             |               |                                |          |        |    |               |      |     | ×       |
|                           |                           |                 |   |                   |               |               |                                |          |        |    |               |      |     |         |
| Policy & Objects          | Username                  |                 |   | Name Ve           | eriti Profile |               |                                |          |        |    |               |      |     |         |
| Security Profiles         | Comments                  |                 |   | Comments          |               |               | 0/255                          |          |        |    |               |      |     |         |
| □ VPN >                   | Administrator profile     |                 | * |                   |               |               |                                |          |        |    |               |      |     |         |
| 🚨 User & Authentication 🔷 | PKI Group                 |                 |   | Access Permissio  | ins           |               |                                |          |        |    |               |      |     |         |
| ♥ WIFI Controller >       |                           | admin_no_access |   | Access Contro     | ol            | Permi         | ssions Set All *               |          |        |    |               |      |     |         |
| 🗘 System 🗸 🗸              |                           |                 |   |                   |               |               |                                |          |        |    |               |      |     |         |
| Administrators 🛱          | CORS Allow Origin         |                 |   | Security Fabric   | 0             | None @ Read   | Kead/Write                     |          |        |    |               |      |     |         |
| Admin Profiles            |                           |                 |   | FortiView         | 0             | None @ Read   |                                |          |        |    |               |      |     |         |
| Firmware                  | Restrict login to trusted | hosts           |   |                   |               |               |                                |          |        |    |               |      |     |         |
| Fabric Management         | Trusted Hosts             |                 |   | User & Device     | 0             | None @ Read   | <ul> <li>Read/Write</li> </ul> |          |        |    |               |      |     |         |
| Settings                  |                           |                 |   | Firewall          | 0             | None @ Read   |                                | O Custom |        |    |               |      |     |         |
| на                        |                           |                 |   |                   |               |               |                                |          |        |    |               |      |     |         |
| SNMP                      |                           |                 |   | Log & Report      | 0             | None @ Read   | Read/Write                     | O Custom |        |    |               |      |     |         |
| Replacement Messages      |                           |                 |   | Network           | 0             | None @ Read   |                                | O Custom |        |    |               |      |     |         |
| FortiGuard                |                           |                 |   |                   |               |               |                                |          |        |    |               |      |     |         |
| Feature Visibility        |                           |                 |   | System            | 0             | None @ Read   | Read/Write                     | O Custom |        |    |               |      |     |         |
| Certificates              |                           |                 |   | Security Profile  | 0             | None @ Read   |                                | O Custom |        |    |               |      |     |         |
| ☆ Security Fabric >       |                           |                 |   |                   |               |               |                                |          |        |    |               |      |     |         |
| 네 Log & Report 🔹 🔸        |                           |                 |   | VPN               | 0             | None @ Read   | Read/Write                     |          |        |    |               |      |     |         |
|                           |                           |                 |   | WAN Opt & Car     | che Ø         | None Read     |                                |          |        |    |               |      |     |         |
|                           |                           |                 |   |                   |               |               |                                |          |        |    |               |      |     |         |
|                           |                           |                 |   | WiFi & Switch     | 0             | None @ Read   | Read/Write                     |          |        |    |               |      |     |         |
|                           |                           |                 |   | Permit usage of C | CLI diagnos   | itic commands | D                              |          |        |    |               |      |     |         |
|                           |                           |                 |   | Override Idle     | Timeout       |               |                                |          |        |    |               |      |     |         |
|                           |                           |                 |   |                   |               |               |                                | 014      | Grand  |    |               |      |     |         |
|                           |                           |                 |   |                   |               |               |                                | UK       | Cancel |    |               |      |     |         |
|                           |                           |                 |   |                   |               |               |                                |          |        |    |               |      |     |         |
|                           |                           |                 |   |                   |               |               |                                |          |        |    |               |      |     |         |

- 5. Click "OK."
- 6. Copy the generated "API Key" and store it for later use.

| FGTAWS80TTM05SC9       | ≣ ۹,                      |                  |                                                                                                    | 👷 - >_ 🛛 - 유 - 🙎 admin - |
|------------------------|---------------------------|------------------|----------------------------------------------------------------------------------------------------|--------------------------|
| Dashboard              | New REST API Admin        |                  | New API key                                                                                                    | ×                        |
| Network                |                           |                  |                                                                                                    |                          |
| Policy & Objects       | Username                  |                  | New API key for Veriti kdzN5dwd1b7g8fQw574kw0bNjf4rqr 😢                                                                                                |                          |
| A Security Profiles    | Comments                  |                  |                                                                                                    |                          |
| II VPN                 | Administrator profile     | Veriti Profile 👻 | This is the only place this key will be provided. Keep this information<br>or secure. The bearer of this API key will be granted all access privileges |                          |
| LUser & Authentication | API key                   | M Regenerate     | assigned to this account.                                                                                                    |                          |
| ♥ WiFi Controller      | PKI Group                 |                  |                                                                                                    |                          |
| 🗘 System               | CORS Allow Origin (2)     |                  |                                                                                                    |                          |
| Administrators 1       | Restrict login to trusted |                  | Close                                                                                                    |                          |
| Admin Profiles         | Tourisd Harts (7)         |                  |                                                                                                    |                          |
| Firmware               | Indiated Plosts Car       |                  |                                                                                                    |                          |
| Fabric Management      |                           |                  |                                                                                                    |                          |
| Settings               |                           |                  |                                                                                                    |                          |
| HA                     |                           |                  |                                                                                                    |                          |
| SNMP                   |                           |                  |                                                                                                    |                          |
| Replacement Messages   |                           |                  |                                                                                                    |                          |
| FortiGuard             |                           |                  |                                                                                                    |                          |
| Feature Visibility     |                           |                  |                                                                                                    |                          |
| Certificates           |                           |                  |                                                                                                    |                          |
| ⊗ Security Fabric >    |                           |                  |                                                                                                    |                          |
| Let Log & Report       |                           |                  |                                                                                                    |                          |
|                        |                           |                  |                                                                                                    |                          |
|                        |                           |                  |                                                                                                    |                          |
|                        |                           |                  |                                                                                                    |                          |
|                        |                           |                  |                                                                                                    |                          |
|                        |                           |                  |                                                                                                    |                          |
|                        |                           |                  |                                                                                                    |                          |
|                        |                           |                  |                                                                                                    |                          |
|                        |                           |                  |                                                                                                    |                          |
|                        |                           |                  |                                                                                                    |                          |
|                        |                           |                  |                                                                                                    |                          |
|                        |                           |                  |                                                                                                    |                          |

### Standalone FortiAnalyzer Configuration:

1. Log in to FortiAnalyzer GUI.

| FortiAnalyzer-VM64-AWSOnDemand |  |
|--------------------------------|--|
|                                |  |

2. Click "System Settings" on the left panel and choose "Administrators."

| FAZVM64-AWSOnDemand     | =                    |                         |            |                     |                 |            |       |                       |                      |             |                | 0+ A 🛛 + 🔥             |
|-------------------------|----------------------|-------------------------|------------|---------------------|-----------------|------------|-------|-----------------------|----------------------|-------------|----------------|------------------------|
| Dashboard               | Toggle Widget ~      |                         |            |                     |                 |            |       |                       |                      |             |                |                        |
| Device Manager          |                      |                         |            |                     |                 |            |       |                       |                      |             |                |                        |
|                         | System Information   | on @¥C                  | ≣~         | License Informatio  | n Ø             | * 0        | ≣~    | System Resources      | 8                    | : :: ≡~     | Unit Operation | Ø ¥ C ≡                |
|                         | Host Name            | FAZVM64-                | ß          | FortiGuard          |                 |            | 1.1   |                       |                      |             |                | FortiAnalyzer-VM64-    |
|                         |                      | AWSOnDemand             | _          | Indicators of Com   | C Licensed (Exp | vires 2095 | -12-  |                       |                      |             | FORTINET       | AWSOnDemand            |
| Incidents & Events      | Serial Number        | FAZAWSTA23002262        | - 1        |                     | 31)             |            |       |                       |                      |             |                |                        |
| Reports >               | Platform Type        | FAZVM64-AWSOnDeman      | nd         | Outbreak Detectio.  | A Not Licensed  |            | - 11  |                       |                      |             |                | 5 6 7 8<br>mm mm mm    |
| System Settings 🗸 👻     | HA Status            | Standalone              |            | Security Automatio  | Not Licensed    |            | 7     | 25%                   | 51%                  | 7%          |                | teal heat heat heat    |
|                         | System Time          | Thu Dec 07 04:46:58     | ß          | Industrial Security | C Licensed (Exp | pires 2038 | 3-01- |                       |                      | 10 A 1      | m m            |                        |
| Administrators          |                      | 2023 PST                |            |                     | 03)             |            |       | Average CPU Usage Me  | mory Usage           | Disk Usage  | 1.4 1.4        | and and                |
|                         | Firmware Version     | v7.2.1-build2308 230831 | ٢          | Security Rating Up. | A Not Licensed  |            | π     | More Details          |                      |             |                |                        |
| Remote Authentication S |                      | (GA)                    |            | Server Location     | Servers locat   | ed in US   | ß     |                       |                      |             |                |                        |
|                         | System Configuration | Last Backup: N/A        | ÷Ð         |                     | only            |            |       |                       |                      |             | 🌣 Restart      | ③ Shutdown             |
|                         |                      |                         |            |                     |                 |            | -     |                       |                      |             | 1              |                        |
|                         | Log Receive Moni     | tor                     |            |                     | 8               | * 0        | =~    | Alert Message Conso   | ble LLI & A          | k C ≡*      |                |                        |
| на                      | 1                    | Av                      | erage Ral  | te (0 Logs/Sec)     |                 |            |       | Time 0                | Message 0            | •           |                |                        |
| Network                 | Law                  |                         |            |                     |                 |            |       | Dec 7, 03:56:57       | 'admin' login fa     | iled from   |                |                        |
|                         | 1                    |                         |            |                     |                 |            |       | Dec 7, 03:38:01       | 'gitlab-runner'      | login faile |                |                        |
| event Logs              |                      |                         |            |                     |                 |            |       | Dec 7. 03:21:25       | 'arrow' login fa     | iled from   |                |                        |
| Leroncates              |                      |                         |            |                     |                 |            |       | Dec 7.02-02-48        | Sagrant' Ingin       | failed fro  |                |                        |
|                         |                      |                         |            |                     |                 |            |       | Dec 7.01:47:00        | 'munt' lonio fa      | led from    |                |                        |
|                         |                      |                         |            |                     |                 |            |       | Dec 7, 01, 22,02      | issent toget to      | falled fo   |                |                        |
|                         | 0                    |                         |            | in the time of      | in the si       |            |       | Dec 7,01.02.00        | loople to all a feat | ind former  |                |                        |
|                         | 00.50                | 0.55 04.00 04.05 0      | 7440741    | 0.15 0420 0425 0    | 130 04:30 040   |            |       | Dec 7, 01:17:04       | Caziz login fai      | ed from s   |                |                        |
|                         |                      |                         | -2/1101/10 | Soverse             |                 |            |       |                       |                      | 0/6 10      |                |                        |
|                         | Disk I/O             |                         |            |                     | 0               | x /1       | =~    | Insert Pate us Receiv | e Rate               |             |                | a x n =                |
|                         |                      |                         |            |                     | ~               |            |       | instant to receiv     |                      |             |                |                        |
|                         |                      |                         |            |                     |                 |            |       |                       |                      |             |                |                        |
|                         | 1.00%                |                         |            |                     |                 |            |       | 30                    |                      |             | \$             | lustained Log Rate(30) |
|                         | 0.80%                |                         |            |                     |                 |            |       | 25                    |                      |             |                |                        |
| FURTIDET                |                      |                         |            |                     |                 |            |       | 20                    |                      |             |                |                        |

3. Click "Create New" at the top left toolbar and choose "Administrator."

| E FAZVM64-AWSOnDemand            | =              |                  |        |            |                   |           | >_ 0+                |        |
|----------------------------------|----------------|------------------|--------|------------|-------------------|-----------|----------------------|--------|
| Dashboard                        | + Create New ~ | 🖾 Edit 🖄 Clone 🗄 | Delete | Table View |                   |           |                      | Search |
| Device Manager                   | Administrator  |                  | Type © | Profile 0  | JSON API Access 0 | ADOMS 0   | Trusted IPv4 Hosts 0 | •      |
| D Log View                       | REST API Admin | itor             |        |            |                   |           |                      |        |
| Fabric View                      | 🗆 🖉 admin      |                  | LOCAL  | Super_User | None              | All ADOMs | 0.0.0.0/0.0.0.0      |        |
| 🚦 Incidents & Events 💦 🔸         |                |                  |        |            |                   |           |                      |        |
| Reports >                        |                |                  |        |            |                   |           |                      |        |
| System Settings                  |                |                  |        |            |                   |           |                      |        |
| ADOMS                            |                |                  |        |            |                   |           |                      |        |
| Administrators<br>Admin Profiles |                |                  |        |            |                   |           |                      |        |
| Remote Authentication S          |                |                  |        |            |                   |           |                      |        |
| Fabric Management                |                |                  |        |            |                   |           |                      |        |
| SAML SSO                         |                |                  |        |            |                   |           |                      |        |
| Settings                         |                |                  |        |            |                   |           |                      |        |
| НА                               |                |                  |        |            |                   |           |                      |        |
| Network                          |                |                  |        |            |                   |           |                      |        |
| Event Logs                       |                |                  |        |            |                   |           |                      |        |
| Advanced                         |                |                  |        |            |                   |           |                      |        |
|                                  |                |                  |        |            |                   |           |                      |        |
|                                  |                |                  |        |            |                   |           |                      |        |
|                                  |                |                  |        |            |                   |           |                      |        |
|                                  |                |                  |        |            |                   |           |                      |        |
|                                  |                |                  |        |            |                   |           |                      |        |
|                                  |                |                  |        |            |                   |           |                      |        |
|                                  |                |                  |        |            |                   |           |                      |        |
|                                  |                |                  |        |            |                   |           |                      |        |
| FERTIDET                         |                |                  |        |            |                   |           |                      |        |

- 4. Fill the following details in the "Create New Administrator" menu:
  - a. Username
  - b. Admin Type (make sure it is "LOCAL")
  - c. New Password
  - d. Confirm Password
  - e. Administrative Domain (make sure it is "All ADOMs" if the ADOM feature is enabled)
  - f. Admin Profile create a new profile by clicking on "+" with the following:
    - i. Profile Name
    - ii. Read-Write permissions:
      - 1. System Settings
    - iii. Read-Only permissions:
      - 1. Administrative Domain
      - 2. Device Manager (and its sub permissions)
      - 3. LogView/FortiView
    - iv. None Permissions (all other permission)

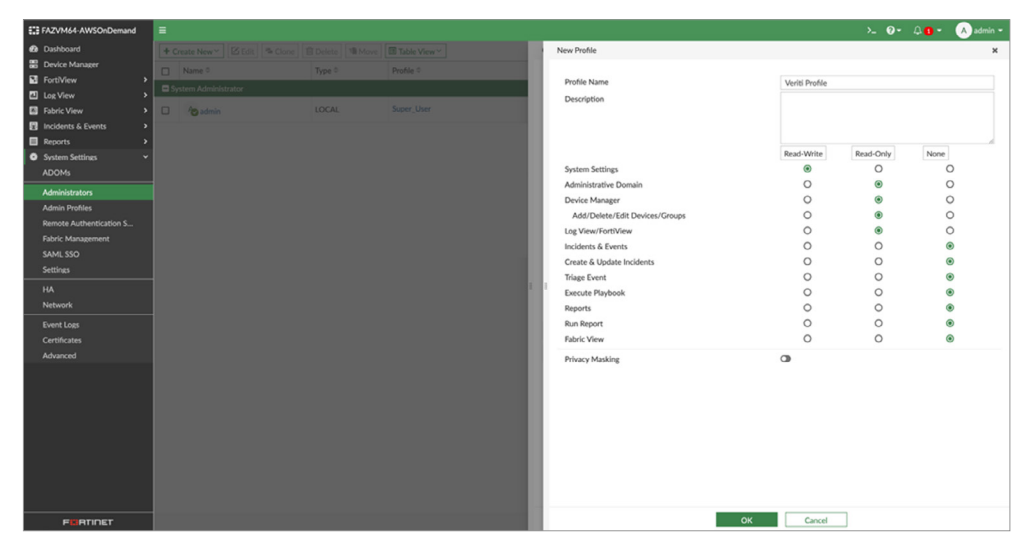

#### 5. Click "OK."

| FAZVM64-AWSOnDemand     | =  |                      |          |              |                          |                                                   | >_ @• / | 4 <b>0 •</b> | A admin • |
|-------------------------|----|----------------------|----------|--------------|--------------------------|---------------------------------------------------|---------|--------------|-----------|
| Dashboard               | +0 | Create New Y         | 1 Delete | Table View ~ | Create New Administrator |                                                   |         |              | ×         |
| Device Manager          |    | Name 0               | Type 0   | Profile 0    |                          |                                                   |         |              |           |
| FortiView               |    | ustern Administrator |          |              | User Name                | Veriti                                            |         |              |           |
| Log View                |    |                      | _        |              | Avatar                   | V + Add Photo - Remove Photo                      |         |              |           |
| Fabric View             |    | Age admin            | LOCAL    | Super_User   | Description              |                                                   |         |              |           |
| Incidents & Events      |    |                      |          |              |                          |                                                   |         |              |           |
| Reports >               |    |                      |          |              |                          |                                                   |         |              |           |
| System Settings     ·   |    |                      |          |              | Admin Tune               | 1054                                              |         |              |           |
| ADOMS                   |    |                      |          |              | New Passaged             |                                                   |         |              | 0.0.0     |
| Administrators          |    |                      |          |              | Confern Destanded        |                                                   |         |              |           |
| Admin Profiles          |    |                      |          |              | EastiTaken Claud         |                                                   |         |              | 000       |
| Remote Authentication S |    |                      |          |              | Porti loken Clobo        | Disable FortiToken Mobile Email SMS               |         |              |           |
| Fabric Management       |    |                      |          |              | Administrative Domain    | All ADOMs All ADOMs except specified ones Specify |         |              |           |
| SAML SSO                |    |                      |          |              | Admin Profile            | Veriti Profile                                    |         |              | •         |
| Settings                |    |                      |          |              | JSON API Access          | Read-Write                                        |         |              | ٠         |
| на                      |    |                      |          |              | Theme Mode               | Use Global Theme Use Own Theme                    |         |              |           |
| Network                 |    |                      |          |              | Trusted Hosts            | 0                                                 |         |              |           |
| Event Logs              |    |                      |          |              | Meta Fields >            |                                                   |         |              |           |
| Certificates            |    |                      |          |              |                          |                                                   |         |              |           |
| Advanced                |    |                      |          |              | Advanced Options >       |                                                   |         |              |           |
|                         |    |                      |          |              |                          |                                                   |         |              |           |
|                         |    |                      |          |              |                          |                                                   |         |              |           |
|                         |    |                      |          |              |                          |                                                   |         |              |           |
|                         |    |                      |          |              |                          |                                                   |         |              |           |
|                         |    |                      |          |              |                          |                                                   |         |              |           |
|                         |    |                      |          |              |                          |                                                   |         |              |           |
|                         |    |                      |          |              |                          |                                                   |         |              |           |
|                         |    |                      |          |              |                          |                                                   |         |              |           |
|                         |    |                      |          |              |                          |                                                   |         |              |           |
| FURTIDET                |    |                      |          |              |                          | OK Cancel                                         |         |              |           |

6. Verify the new user is presented in the "System Administrators" table.

| 63 F     | AZVM64-AWSOnDemand |       |                             |        |                |                   |           | >_ @• ∴ <mark>0</mark> • | 🔥 admin 👻 |
|----------|--------------------|-------|-----------------------------|--------|----------------|-------------------|-----------|--------------------------|-----------|
| 0        |                    | +0    | eate New 🖌 🖾 Edit 🖄 Clone 🗄 | Delete | Table View ~   |                   |           | Search                   |           |
| 80       | Device Manager     |       | Name 0                      | Type 0 | Profile 0      | JSON API Access 0 | ADOMs 0   | Trusted IPv4 Hosts 0     | 0         |
|          | ort/View >         | ∎ Syr | stem Administrator          |        |                |                   |           |                          |           |
|          | abric View         |       | Ag admin                    | LOCAL  | Super_User     | None              | All ADOMs | 0.0.0.0/0.0.0            |           |
| 81       |                    | -     | M at at                     | 1054   | Mariti Drofile | Read & Write      | ALL ADOMA | 0000/0000                |           |
|          | Reports >          |       | * Venb                      | LOCAL  |                | Nead of Thine     | ALACANS   | 000000000                |           |
| •        | vstem Settings     |       |                             |        |                |                   |           |                          |           |
| É        |                    |       |                             |        |                |                   |           |                          |           |
|          | idmin Profiles     |       |                             |        |                |                   |           |                          |           |
|          |                    |       |                             |        |                |                   |           |                          |           |
| F        |                    |       |                             |        |                |                   |           |                          |           |
| s        |                    |       |                             |        |                |                   |           |                          |           |
| 5        | ettings            |       |                             |        |                |                   |           |                          |           |
| F        |                    |       |                             |        |                |                   |           |                          |           |
| <u>,</u> | letwork            |       |                             |        |                |                   |           |                          |           |
|          | vent Logs          |       |                             |        |                |                   |           |                          |           |
|          | idvanced           |       |                             |        |                |                   |           |                          |           |
|          |                    |       |                             |        |                |                   |           |                          |           |
|          |                    |       |                             |        |                |                   |           |                          |           |
|          |                    |       |                             |        |                |                   |           |                          |           |
|          |                    |       |                             |        |                |                   |           |                          |           |
|          |                    |       |                             |        |                |                   |           |                          |           |
|          |                    |       |                             |        |                |                   |           |                          |           |
|          |                    |       |                             |        |                |                   |           |                          |           |
|          |                    |       |                             |        |                |                   |           |                          |           |
|          | FURTIDET           |       |                             |        |                |                   |           |                          |           |

## **Veriti Configuration**

The Veriti platform requires that you initialize connections with the relevant device to fetch the relevant data from your security products.

#### Integrating with FortiManager:

1. Log in to Veriti Portal via <a href="https://<veriti\_server\_ip>:30002">https://<veriti\_server\_ip>:30002</a> and enter your credentials.

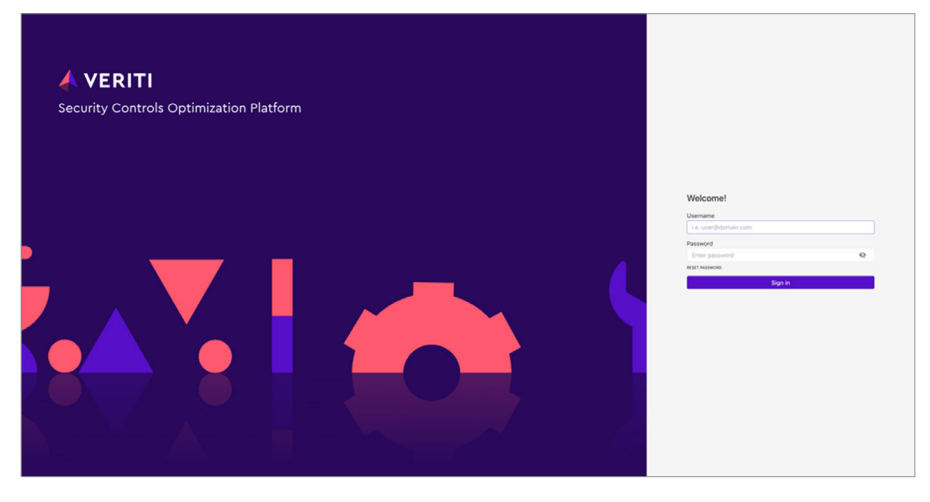

2. On the left panel, click on "Settings."

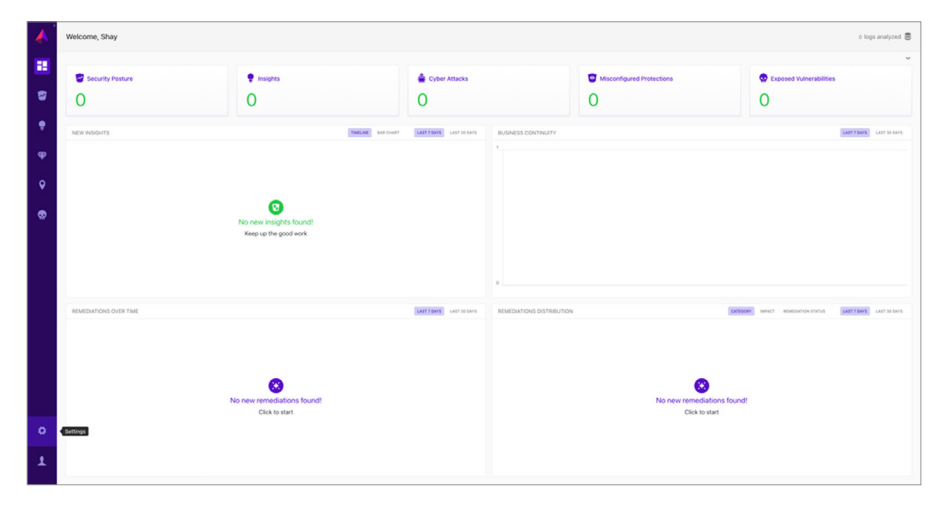

3. Click on "Integrations."

| 4 | Settings |                                      |            |     |
|---|----------|--------------------------------------|------------|-----|
| 8 |          |                                      |            |     |
| 8 |          | Alerts & Notifications               |            | >   |
| ÷ |          | Audit Trails                         |            | >   |
| æ |          | Q Custom Protections                 |            | >   |
| 0 |          | <ul> <li>Important Assets</li> </ul> |            | >   |
|   |          | Integrations                         |            | 2   |
| ° |          | Meports                              |            | ,   |
|   |          |                                      |            |     |
|   |          |                                      |            |     |
|   |          |                                      |            |     |
|   |          |                                      |            |     |
|   |          |                                      |            |     |
|   |          |                                      |            |     |
|   |          |                                      |            |     |
| ۰ |          | VERITI © 2023                        | Up-to-date | 0 1 |
| 1 |          |                                      |            |     |

4. On the top panel, click "Network" and choose "Fortinet."

| Settings > | > Integrations    |                                |                    |            |  |  |
|------------|-------------------|--------------------------------|--------------------|------------|--|--|
| e -        | All Network       | Endpoint Vulnerability assessm | ent                |            |  |  |
|            |                   | -                              |                    |            |  |  |
| Check      | Point Palo Alto I | Networks Fortinet              | F5 BIG-IP Advanced | Cloudflare |  |  |
| Network    | k Network         | Network                        | Network            | Network    |  |  |
|            |                   |                                |                    |            |  |  |
|            |                   |                                |                    |            |  |  |
|            |                   |                                |                    |            |  |  |
|            |                   |                                |                    |            |  |  |
|            |                   |                                |                    |            |  |  |
|            |                   |                                |                    |            |  |  |
|            |                   |                                |                    |            |  |  |
|            |                   |                                |                    |            |  |  |
|            |                   |                                |                    |            |  |  |
|            |                   |                                |                    |            |  |  |
|            |                   |                                |                    |            |  |  |
|            |                   |                                |                    |            |  |  |
|            |                   |                                |                    |            |  |  |

5. On the connector page, click "Connect" and choose "FortiManager" as the registration type.

| *  | Settings > Integrations > 🔛 Fortin | ot               |                                                                                                    |                |                |
|----|------------------------------------|------------------|----------------------------------------------------------------------------------------------------|----------------|----------------|
| 25 | Default Connector                  |                  |                                                                                                    |                | B Save         |
|    | About connector                    | Inspected assets |                                                                                                    |                |                |
|    | Default Connector                  |                  | New Connection                                                                                                    | ×              | III ~ O Rems 1 |
|    | Connector type                     |                  | Basistar bas                                                                                                    |                |                |
|    |                                    |                  | FortiManager                                                                                                    |                |                |
|    | Not connected                      |                  | O Standalone FortiGate / FortiCluster                                                                                                    |                |                |
|    | Server IP address Not available    |                  | Standalone FortiAnalyzer                                                                                                    |                |                |
|    |                                    |                  | Username<br>Enter Username                                                                                                    |                |                |
|    | 🖇 Connect. 🥒 Edit                  |                  | Password                                                                                                    |                |                |
|    |                                    |                  | Enter Password                                                                                                    | 6              |                |
|    |                                    |                  | Enter host name                                                                                                    |                |                |
|    |                                    |                  | Port (Optional)                                                                                                    | nection        |                |
|    |                                    |                  | a construction of the second second s |                |                |
|    |                                    |                  |                                                                                                    | Cancel Connect |                |
|    |                                    |                  |                                                                                                    |                |                |
|    |                                    |                  |                                                                                                    |                |                |
|    |                                    |                  |                                                                                                    |                |                |
| -  |                                    |                  |                                                                                                    |                |                |
| 0  |                                    |                  |                                                                                                    |                |                |
|    |                                    |                  |                                                                                                    |                |                |
|    |                                    |                  |                                                                                                    |                |                |

- 6. Fill in the following details in the "New Connection" menu:
  - a. Username
  - b. Password
  - c. FortiManager IP Address
  - d. Port (optional by default, it is 443)
- 7. Click "Connect."
- 8. Verify your FortiManager and managed devices are presented in the "Inspected Assets" table.
- 9. Click "Save" on the top right to start fetching data from your devices.

#### Integrating with Standalone FortiGate NGFW:

1. Log in to Veriti Portal via <a href="https://cveriti\_server\_ip>:30002">https://cveriti\_server\_ip>:30002</a> and enter your credentials.

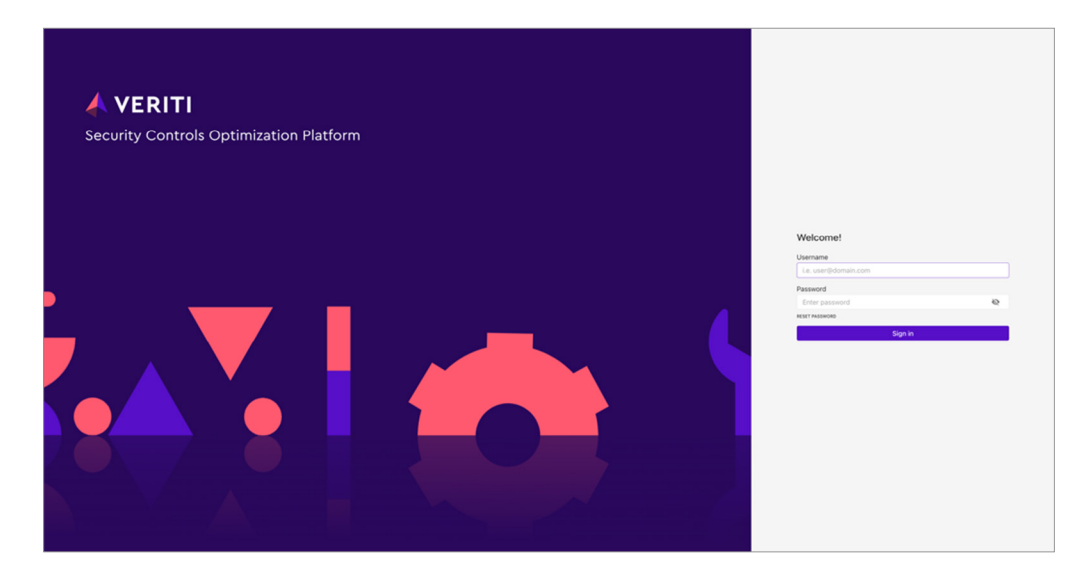

2. On the left panel, click on "Settings."

| 4            | Welcome, Shay    |                                                 |                      |                            |                                   |                         | 0 logs analyzed 🛢 |
|--------------|------------------|-------------------------------------------------|----------------------|----------------------------|-----------------------------------|-------------------------|-------------------|
| <b></b><br>8 | Security Posture | stoure triagets                                 |                      | Cyber Attacks     O     O  |                                   | Exposed Vulnerabilities |                   |
| •<br>•<br>•  | NEW PROVIS       | No new insights found!<br>Keep up the good work | TRLINE PLANE         | BUSINESS CONTINUITY<br>* 0 |                                   |                         |                   |
| 0<br>1       |                  | No new remodulations found!<br>Cito: to start   | THE LEGEL CONTRACTOR | REMEDIATIONS DISTRIBUTION  | No new remediation<br>Cick to set | found!                  |                   |

3. Click on "Integrations."

| <b>^</b> | Settings |                                      |            |     |
|----------|----------|--------------------------------------|------------|-----|
| 85       |          |                                      |            |     |
| 8        |          | Alerts & Notifications               |            | >   |
| ÷        |          | Audit Trails                         |            | >   |
| æ        |          | Q Custom Protections                 |            | >   |
| Č        |          | <ul> <li>Important Assets</li> </ul> |            | >   |
| Ŷ        |          | Integrations                         |            | >   |
| ۰        |          | Reports                              |            | ,   |
|          |          | L Osers                              |            | ,   |
|          |          |                                      |            |     |
|          |          |                                      |            |     |
|          |          |                                      |            |     |
|          |          |                                      |            |     |
|          |          |                                      |            |     |
|          |          |                                      |            |     |
| 0        |          | VERITI © 2023                        | Up-to-date | 0 1 |
| 1        |          |                                      |            |     |
|          |          |                                      |            |     |

4. On the top panel, click "Network" and choose "Fortinet."

| 4    | Settings > Integrations |                    |                       |                           |            |  |  |
|------|-------------------------|--------------------|-----------------------|---------------------------|------------|--|--|
| - 88 | AI                      | Network Endpo      | int Vulnerability ass | essment                   |            |  |  |
| 8    | e.                      | -                  |                       | æ                         |            |  |  |
| •    | Check Point             | Palo Alto Networks | Fortinet              | F5 BIG-IP Advanced<br>WAF | Cloudflare |  |  |
| φ    |                         |                    |                       | Network                   | 191990     |  |  |
| •    |                         |                    |                       |                           |            |  |  |
| ۲    |                         |                    |                       |                           |            |  |  |
|      |                         |                    |                       |                           |            |  |  |
|      |                         |                    |                       |                           |            |  |  |
|      |                         |                    |                       |                           |            |  |  |
|      |                         |                    |                       |                           |            |  |  |
|      |                         |                    |                       |                           |            |  |  |
|      |                         |                    |                       |                           |            |  |  |
| 0    |                         |                    |                       |                           |            |  |  |
|      |                         |                    |                       |                           |            |  |  |
|      |                         |                    |                       |                           |            |  |  |

5. On the connector page, click "Connect" and choose "Standalone FortiGate" as the registration type.

Note: If multiple standalone devices exist, each one will require a new connector.

6. Fill in the following details in the "New Connection" menu:

a. API Token

- b. FortiGate IP Address
- c. Port (optional by default, it is 443)
- d. Choose the type of the Log Server:
  - i. Local If security logs are saved on FortiGate
  - ii. FortiAnalyzer If security logs are sent and saved on FortiAnalyzer, fill in the following details of the FortiAnalyzer:
    - 1. Username
    - 2. Password
    - 3. FortiAnalyzer IP Address
    - 4. Port (optional by default, it is 443)

| <u> </u> | Settings > Integrations > [2] Fortin               | et               |                                                                   |                |                 |
|----------|----------------------------------------------------|------------------|-------------------------------------------------------------------|----------------|-----------------|
|          | Default Connector                                  |                  |                                                                   |                | B Sec.          |
| 8        | About connector<br>Connector name                  | Inspected assets |                                                                   |                | <b>∏</b> v 01mm |
| 9        | Default Connector<br>Connector type                |                  | 5 New Connection                                                  | ×              |                 |
| φ        | Not available<br>Connector status<br>Not connected |                  | Register type  FortiManager                                       |                |                 |
| 9        | Server IP address<br>Not available                 |                  | Standaione Fortikiate / Fortikiater     Standaione Fortikinalyzer |                |                 |
| ۲        |                                                    |                  | API Token<br>Enter API token                                      | 0              |                 |
|          | • connet                                           |                  | P Address<br>Enter host name                                      |                |                 |
|          |                                                    |                  | Port (Optional)<br>Enter port                                     |                |                 |
|          |                                                    |                  | Logs Server<br>Eccal                                              |                |                 |
|          |                                                    |                  | <ul> <li>FortiAnalyzer</li> </ul>                                 |                |                 |
|          |                                                    |                  |                                                                   | Cancel Connect |                 |
|          |                                                    |                  |                                                                   |                |                 |
| 0        |                                                    |                  |                                                                   |                |                 |
| £        |                                                    |                  |                                                                   |                |                 |
|          |                                                    |                  |                                                                   |                |                 |

- 7. Click "Connect."
- 8. Verify your FortiGate or FortiAnalyzer is presented in the "Inspected Assets" table.
- 9. Click "Save" on the top right to start fetching data from your devices.

#### Integrating with Standalone FortiAnalyzer:

1. Log in to Veriti Portal via <u>https://<veriti\_server\_ip>:30002</u> and enter your credentials.

| VERITI<br>Security Controls Optimization Platform |                                                                                                    |
|---------------------------------------------------|----------------------------------------------------------------------------------------------------|
|                                                   | Welcome!<br>Le deplantentente<br>Messal<br>Messal<br>Messal<br>Septi<br>Septi<br>Septi<br>Messal<br>Septi<br>Septi<br>Sept |

2. On the left panel, click on "Settings."

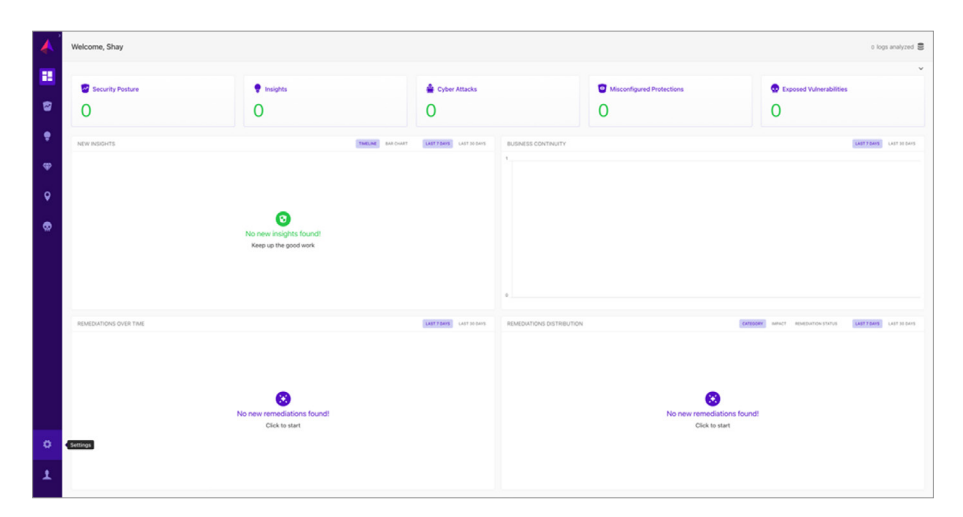

3. Click on "Integrations."

| 4 | Settings |             |                 |   |   |
|---|----------|-------------|-----------------|---|---|
| - |          |             |                 |   |   |
| 8 |          | & Alerts    | & Notifications |   |   |
| ٠ |          | Audit Audit | Trails          |   |   |
| φ |          | Q, Custo    | m Protections   |   |   |
| • |          | + Impor     | tant Assets     |   |   |
|   |          | Report      | 15              |   |   |
| Ĩ |          | 1 Users     |                 |   |   |
|   |          |             |                 |   |   |
|   |          |             |                 |   |   |
|   |          |             |                 |   |   |
|   |          |             |                 |   |   |
|   |          |             |                 |   |   |
|   |          |             |                 |   |   |
|   |          |             |                 |   |   |
| - |          | VERITI © 21 | 923 Up-to-date  | 0 | , |
| 1 |          |             |                 |   |   |
|   |          |             |                 |   |   |

4. On the top panel, click "Network" and choose "Fortinet."

| 4  | Settings > Integrations |                               |                        |                                      |                       |
|----|-------------------------|-------------------------------|------------------------|--------------------------------------|-----------------------|
| 85 | AI                      | Network Endpo                 | int Vulnerability asse | esement                              |                       |
| 8  | 6                       | -                             | o                      | G                                    |                       |
| *  | Check Point<br>Network  | Palo Alto Networks<br>Network | Fortinet<br>Network    | F5 BIG-IP Advanced<br>WAF<br>Network | Cloudflare<br>Network |
| *  |                         |                               |                        | a man compto se                      |                       |
| č  |                         |                               |                        |                                      |                       |
|    |                         |                               |                        |                                      |                       |
|    |                         |                               |                        |                                      |                       |
|    |                         |                               |                        |                                      |                       |
|    |                         |                               |                        |                                      |                       |
|    |                         |                               |                        |                                      |                       |
|    |                         |                               |                        |                                      |                       |
| •  |                         |                               |                        |                                      |                       |
| +  |                         |                               |                        |                                      |                       |

- 5. On the connector page, click "Connect" and choose "Standalone FortiAnalyzer" as the registration type.
- 6. Fill in the following details in the "New Connection" menu:
  - a. Username
  - b. Password
  - c. FortiAnalyzer IP Address
  - d. Port (optional by default, it is 443)

| *  | Settings > Integrations > El Fortine |                                                                    |          |
|----|--------------------------------------|--------------------------------------------------------------------|----------|
| 13 | Default Connector                    |                                                                    | B See    |
| 8  | About connector<br>Connector name    | Inspected assets                                                   | ) Rems I |
| 9  |                                      | New Connection     X                                               |          |
| φ  | Not available<br>Connector status    | Register type<br>Ö FortMunager                                     |          |
| 0  | Not connected<br>Server IP address   | Standalore FortGate / FortGate     e     Standalore FortGate     e |          |
|    | Not available                        | Userane<br>Entro Userane                                           |          |
|    | ∮ Connect 🖉 Edit                     | Pessent<br>Date Person                                             |          |
|    |                                      | P Address<br>Draw host name                                        |          |
|    |                                      | Port (Contrau) exection<br>Enter port                              |          |
|    |                                      | Const Connet                                                       |          |
|    |                                      |                                                                    |          |
|    |                                      |                                                                    |          |
|    |                                      |                                                                    |          |
| •  |                                      |                                                                    |          |
| 1  |                                      |                                                                    |          |

- 7. Click "Connect."
- 8. Verify your FortiAnalyzer is presented in the "Inspected Assets" table.
- 9. Click "Save" on the top right to start fetching data from your device.

#### **Known Limitations**

- In the absence of FortiManager, remediation of global VDOMs is not supported.
- ADOMs in FortiAnalyzer are currently not supported.

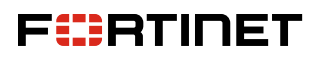

www.fortinet.com

Copyright © 2024 Fortinet, Inc. All rights reserved. Fortinet<sup>\*</sup>, FortiGate<sup>\*</sup>, FortiGate<sup>\*</sup>, Fortinet<sup>\*</sup>, FortiGate<sup>\*</sup>, Fortinet<sup>\*</sup>, FortiGate<sup>\*</sup>, Fortinet<sup>\*</sup>, Fortinet<sup>\*</sup>, Forti<sup>\*</sup>, Fortinet<sup>\*</sup>, Fortinet<sup>\*</sup>, Fortinet<sup>\*</sup>, Fortinet<sup>\*</sup>, Fo

February 8, 2024 10:50 AM 2546153-0-0-EN